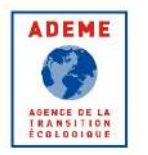

# Tutoriel pour la saisie Pas à Pas d'une demande d'aide en vue de la réalisation d'un prototype de l'eXtrème Défi AAP Prototypes XD (30 minutes environ)

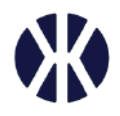

- 1) A partir de la page de présentation de l'AAP Prototypes XD sur le site https://agirpourlatransition.ademe.fr/
  - > Créer un dossier en utilisant le bouton cliquable localisé en bas de la page de présentation de l'AAP Prototypes XD

Déposez votre dossier

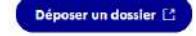

Il faut prévoir environ 1/2h pour la saisie du dossier si le projet est déjà bien réfléchi.

La saisie du dossier peut alors débuter après une redirection du site web vers le site VosAides <u>https://vosaides.ademe.fr/</u> directement sur votre compte si vous êtes déjà connecté ou bien sur la page de Login dans le cas inverse

| RÉPUBLIQUE<br>FRANÇAISE<br>Labert<br>Epoliti<br>Epolitic | ADEME<br>SOLICE OF CK<br>TAASITION<br>CELEGIAN |
|----------------------------------------------------------|------------------------------------------------|
| MON COM                                                  | TEADEME                                        |
|                                                          | Français v                                     |
| Courriel                                                 |                                                |
| Mot de passe                                             | Non                                            |
| Cunne                                                    |                                                |
|                                                          | Mot de passe oublié                            |
| © ADEME - Agence de la                                   | transition écologique                          |
| 20 avenue du Grésillé, BP 904                            | 406,49004 Angers Cedex 01                      |
| Mensions légales - Politique de prot                     | ection des données personnelles                |

Si vous n'avez pas de compte, une étape préalable est requise au niveau du site agirpourlatransition.ademe.fr, en vue de créer un compte

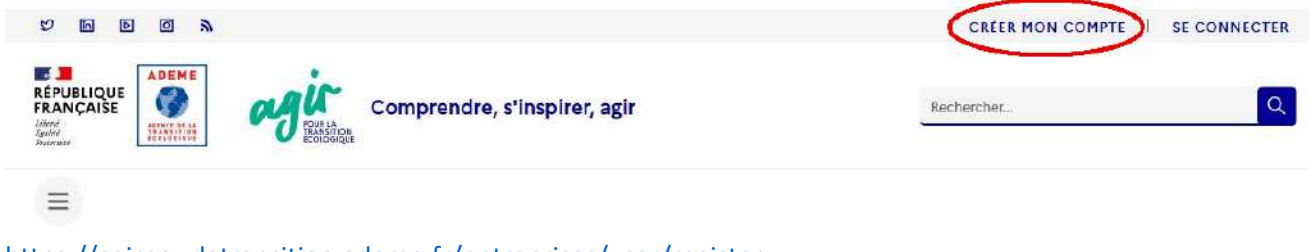

https://agirpourlatransition.ademe.fr/entreprises/user/register

2) La création du dossier débute par la saisie d'une acceptation des conditions liées aux aides de l'ademe

# Page <u>https://vosaides.ademe.fr/agreement</u>

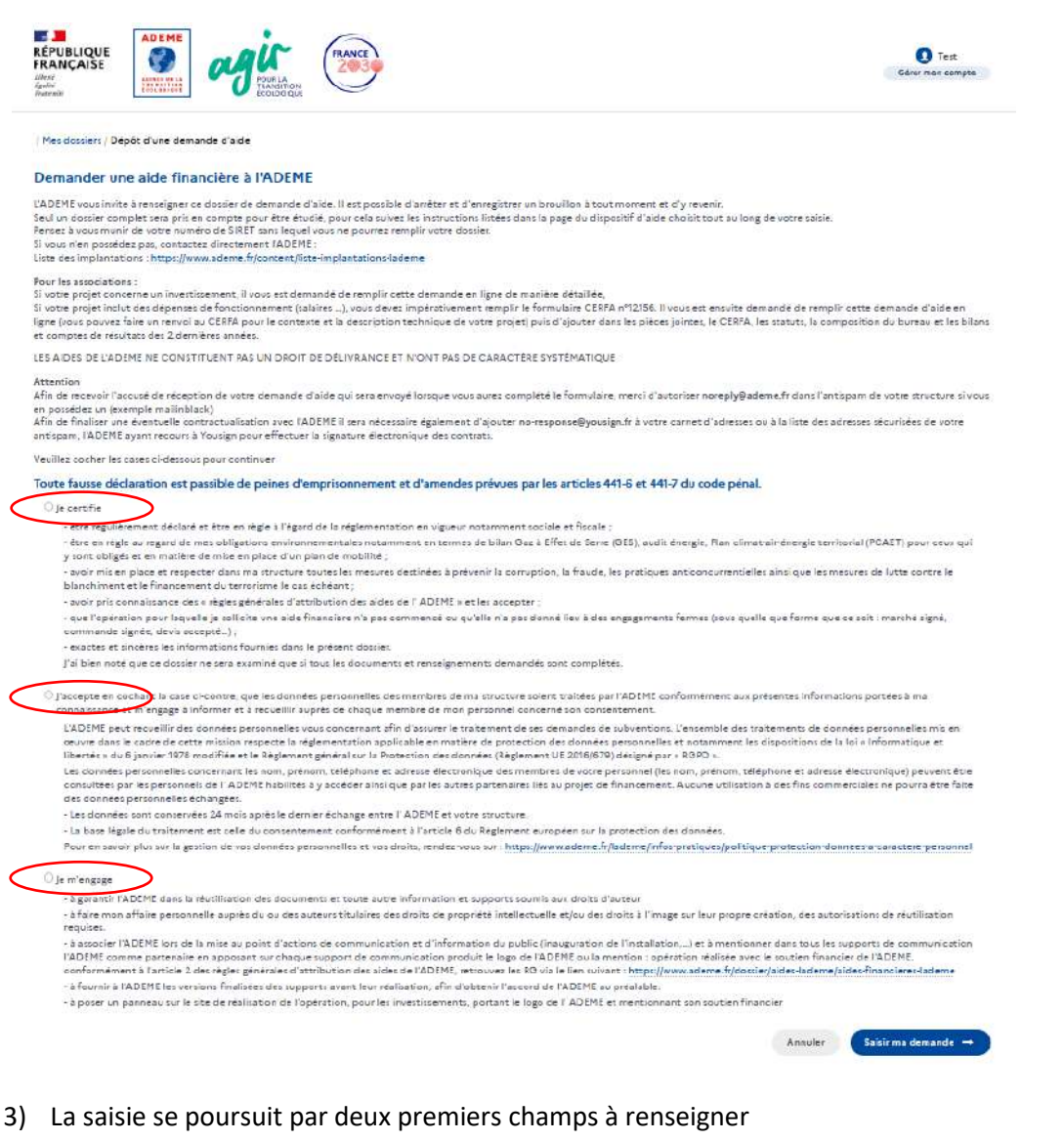

- Le titre du projet
- Le SIRET du demandeur de l'aide (un premier bouton « Valider le SIRET » à actionner)

| / Mes dossiers / Dépôt d'une demande d'aide   |         |                         |
|-----------------------------------------------|---------|-------------------------|
| Demander une aide financière à l'ADEME        |         |                         |
| TRUE * (2)                                    |         |                         |
| Prototype de véhicule intermédiaire 'EXEMPLE" |         |                         |
| siret * 3                                     |         |                         |
| 000 000 000 000 000 000                       |         |                         |
|                                               |         | Valider le SIRET 🗸      |
|                                               | Annuler | Evenisties et continuer |

puis quand c'est fait le second bouton « Enregistrer et continuer »

/ Mes dossiers / Dépôt d'une demande d'aide

| Contraction of the second second second second second second second second second second second second second s |                                                 |                                    |                                                                                                    |
|----------------------------------------------------------------------------------------------------|-------------------------------------------------|------------------------------------|----------------------------------------------------------------------------------------------------|
| Prototype de véhicule intermédia                                                                                | aire "EXEMPLE"                                  |                                    |                                                                                                    |
| IRET * ?                                                                                                    |                                                 |                                    |                                                                                                    |
| 385 290 309 00348                                                                                               |                                                 |                                    |                                                                                                    |
|                                                                                                    |                                                 |                                    | Valider le SIRET 🗸                                                                                     |
| Raison sociale                                                                                                  | ADEME                                           | Raison sociale longue              | AGENCE DE L ENVIRONNEMENT ET DE LA MAITRISE DI<br>L ENERGIE                                            |
| Sigle                                                                                                    | ADEME                                           | SIREN                              | 385290309                                                                                              |
| Statut juridique                                                                                                | 4110                                            | Libellé statut juridique           | 4110 - Établissement public national à caractère industrie<br>ou commercial doté d'un comptable public |
| Date de création                                                                                                | 1992-01-01                                      | Type établissement                 | *                                                                                                    |
| Code APE (NAF)                                                                                                  | 8413Z                                           | Libellé code APE                   | 84.132 · Administration publique (tutelle) des activités<br>économiques                                |
| franche effectif salarié                                                                                        | 42                                              | Libellé tranche effectif salarié   | 1 000 à 1 999 salariés                                                                                 |
| Catégorie Entreprise INSEE                                                                                      | ETI                                             | Numéro RNA                         |                                                                                                    |
| Adresse                                                                                                    | ADEME<br>500 RTE DES LUCIOLES<br>06560 VALBONNE | SIRET de l'établissement principal | 38529030900454                                                                                         |

4) A cette étape le dossier de demande possède un identifiant de type 2366D1234 et devient visible en tant que dossier 'prospect' dans les outils internes de l'ADEME, cela permet notamment de bénéficier d'une aide au cas par cas en cas de difficulté (<u>mailto:extremedefi@ademe.fr</u>) en indiquant votre numéro de dossier.

La page affichée à cette étape permet de mettre à jour compléter les informations relatives à l'entreprise (en complément de celles mentionnées lors de la création d'un compte) Une fois les informations obligatoires manquantes renseignées (astérisque rouge) et la page enregistré Les informations de description du projet vont être à saisir :

En commençant par la fourniture de noms et de coordonnées de contact (cadre rouge) D'une manière générale, il faudra renseigner toutes les entrées de la colonne de gauche (encadré en orange)

| Partensires<br>Confidentialité<br>escription du projet<br>Calisation du projet<br>Dépenses<br>prévisionnelles<br>lan de financement<br>yout de documents<br>Ferminer et envoyer<br>Dispositif : Usine Distribuée pour l'extrême Défi XD<br>Vous pouvez consulter, modifier certaines informations de votre structure avec le bouton détail.<br>Vous pouvez consulter, modifier certaines informations de votre structure avec le bouton détail.<br>Vous pouvez consulter, modifier certaines informations de votre structure avec le bouton détail.<br>Vous pouvez de contract puis enregistrez. Lorsque les contacts sont saisis utilisez le "crayon" pour indiquer le<br>Vous pouvez à tout moment consulter ou modifier les informations de votre structure en cliquant sur détails.<br>AGENCE DE L ENVIRONNEMENT ET DE LA MAITRISE DE L ENERGIE<br>Bénéficiaire - Coordinateur - Signataire | et un contact technique.<br>a ou les rôles de chaque con |
|----------------------------------------------------------------------------------------------------|----------------------------------------------------------|
| scription du projet<br>calisation du projet<br>Dépenses<br>prévisionnelles<br>an de financement<br>out de documents<br>erminer et envoyer<br>Déficial e consulter, modifier certaines informations de votre structure avec le bouton détail.<br>Vous pouvez consulter, modifier certaines informations de votre structure avec le bouton détail.<br>Veuilles le d'aryon" pour indiquer l<br>vous pouvez à tout moment consulter ou movieus contact publications de votre structure en cliquant sur détails.<br>AGENCE DE L ENVIRONNEMENT ET DE LA MAITRISE DE L ENERGIE<br>Bénéficiaire - Coordinateur - Signataire                                                                                                    | et un contact technique.<br>e ou les rôles de chaque coi |
| Dépenses<br>prévisionnelles<br>in de financement<br>out de documents<br>immer et envoyer<br>Bénéficiaire - Coordinateur - Signataire                                                                                                    | a ou les roles de chaque col                             |
| an de financement<br>Sut de documents<br>rminer et envoyer<br>Bénéficiaire - Coordinateur - Signataire                                                                                                    |                                                          |
| miner et envoyer Beneticiaire - Coordinateur - Signataire                                                                                                    | Détails du tiers                                         |
|                                                                                                    |                                                          |
| Aucun contact.                                                                                                    | +2 Ajouter un conta                                      |
|                                                                                                    |                                                          |

# L'ajout du contact se fait via le formulaire suivant

/ Mes dossiers / Dépôt d'une demande d'aide

|                                | creation do dossier 200000014                          |                       |  |  |  |
|--------------------------------|--------------------------------------------------------|-----------------------|--|--|--|
| Confidentialité                | Dispositif : Usine Distribuée pour l'eXtrême Déri XD   |                       |  |  |  |
| iption du proiet               | Modifier un contact                                    |                       |  |  |  |
| sation du projet               | Civilitě *                                             |                       |  |  |  |
| Dépenses<br>prévisionnelles    | М.                                                     |                       |  |  |  |
| e financement                  | Nom *                                                  | Prénom *              |  |  |  |
| de documents<br>ner et envøyer | DOE                                                    | John                  |  |  |  |
|                                | Email *                                                |                       |  |  |  |
|                                | john.doe@entreprise.fr                                 |                       |  |  |  |
|                                | Complément d'identification                            |                       |  |  |  |
|                                | Entrée, tour, bâtiment, immeuble, résidence, zone indu | strielle              |  |  |  |
|                                | Adresse                                                |                       |  |  |  |
|                                | 500 route des lucioles                                 |                       |  |  |  |
|                                | Mentions spéciales de distribution                     |                       |  |  |  |
|                                | Boite Postale, Tri Special Arrivée                     |                       |  |  |  |
|                                | Code Postal                                            | Ville                 |  |  |  |
|                                | 06560                                                  | Valbonne              |  |  |  |
|                                | Pays                                                   |                       |  |  |  |
|                                | France Métropolitaine                                  |                       |  |  |  |
|                                | Fonction *                                             |                       |  |  |  |
|                                | Directeur projet                                       |                       |  |  |  |
|                                | N <sup>o</sup> de téléphone professionnel *            | Autre Nº de téléphone |  |  |  |
|                                | 06 06 06 06 06                                         | 04 93 95 79 00        |  |  |  |
|                                |                                                        |                       |  |  |  |

L'enregistrement entraîne la modification de la page affichée précédemment avec un contact créé (cf cadre rouge ci-dessous),

| Partenaines<br>Gonfidentialité<br>Description du projet<br>Localisation du projet<br>Dépenses<br>prévisionnelles<br>Plan de financement<br>Terminer et envoyet<br>John DOE<br>Directeur projet:<br>John DOE<br>Directeur projet:<br>John doe@entreprise.fr<br>O6 06 06 06 06 |               |
|----------------------------------------------------------------------------------------------------|---------------|
| bescription du projet<br>ocalisation du projet<br>Dèpenses<br>prévisionnelles<br>Plan de financement<br>Ajout de documents<br>Terminer et envoyer.<br>John DOE<br>Directeur projet<br>john doe@entreprise.fr<br>06 06 06 06<br>Aucum rôle                                    |               |
| Ian de financement<br>Njour de documents<br>Terminer et envoyer.<br>John DOE<br>Directeur projet<br>john.doe@entreprise.fr<br>06 06 06 06 06<br>Aucun rôle ✔                                                                                                    | a.<br>a conta |
| John DOE Modifier<br>Directeur projet<br>john.doe@entreprise.fr<br>06 06 06 06 06<br>Aucun rôle                                                                                                    |               |
|                                                                                                    |               |
| * <u>C</u> Ajouter un                                                                                                    | ontaci        |

toutefois à ce stade l'information est encore partielle. Il est nécessaire de préciser le rôle de ce contact pour le projet parmi les fonctions suivantes « Représentant légal » ; « Contact administratif » ; « Contact technique » ; « Chargé de communication » ; « Délégataire signature »

Ce complément d'information s'opère en cliquant sur l'icône Crayon à droite de la zone de saisie Aucun rôle

Pour pouvoir passer à l'étape suivante, il va s'avérer nécessaire de définir au minimum les 3 rôles suivants

"Représentant Légal", un "Contact Administratif" et un "Contact Technique" ; étant entendu qu'une personne peut avoir plusieurs rôles à la fois (3 maximum).

| Création du dossier 2366D0014                                                                                                    |                                                                                                    |                                                                                                    |                                                                  |
|----------------------------------------------------------------------------------------------------|----------------------------------------------------------------------------------------------------|----------------------------------------------------------------------------------------------------|------------------------------------------------------------------|
| Dispositif : Usine Distribuée pour l'eXtrême Défi XD                                                                                                    |                                                                                                    |                                                                                                    |                                                                  |
| Vous pouvez consulter, modifier certaines informa<br>/euillez indiquer les coordonnées des personnes à<br>Jtilisez le "+" pour ajouter un nouveau contact pu<br>/ous pouvez à tout moment consulter ou modifie | ations de votre structure avec le<br>à contacter. Vous devez indiquer<br>is enregistrez. Lorsque les conta<br>r les informations de votre struc | bouton détail.<br>• un représentant légal, un contact administrati<br>cts sont saisis utilisez le "crayon" pour indiquer<br>ture en cliquant sur détails. | f et un contact technique.<br>le ou les rôles de chaque contact. |
| AGENCE DE L ENVIRONNEMENT ET DE L<br>Bénéficiaire - Coordinateur - Signataire                                                                                                    | A MAITRISE DE L ENERGIE                                                                                                    |                                                                                                    | Détails du tiers                                                 |
| Jane DOE<br>Présidente Directrice Générale<br>jane.doe@entreprise.fr<br>07 07 07 07 07                                                                                                    | Modifier                                                                                                    | John DOE<br>Directeur projet<br>john.doe@entreprise.fr<br>06 06 06 06 06                                                                                  | Modifier                                                         |
| Représentant légal Contact administratif 🖌                                                                                                    |                                                                                                    | Contact technique                                                                                                    |                                                                  |
| Le contrat à signer sera adressé uniquement au<br>adresse email personnelle active.                                                                                                    | u représentant légal sans possibi                                                                                                    | lité de transfert. Il est donc important que ce re                                                                                                    | eprésentant dispose d'une                                        |
| D Abandonner                                                                                                    |                                                                                                    | Enregistrer et quitter                                                                                                    | Enregistrer et continuer →                                       |

5) L'étape suivante concerne la déclaration de la participation au projet d'autres partenaires (entreprises, association, laboratoires etc.)

| / Mes dossiers / Dépôt d'une d | demande d'aide                                                                                                    |
|--------------------------------|----------------------------------------------------------------------------------------------------|
| Coordinateur                   | Création du dossier 2366D0014                                                                                                    |
| Partenaires<br>Confidentialité | Dispositif : Usine Distribuée pour l'eXtrême Dén XD                                                                                                    |
| Description du projet          | Cette demande d'aide concerne t'elle d'autres structures partenaires ?                                                                                              |
| Localisation du projet         | Pour ajouter un partenaire, vous devrez indiquer le numéro SIRET puis renseigner un contact technique pour chaque partenaire afin qu'ils reçoivent un email pour se |
| Dépenses<br>prévisionnelles    | connecter puis completer leurs informations (structures, contacts, depenses, plan de financement) et accepter les consentements.                                    |
| Plan de financement            |                                                                                                    |
| Ajout de documents             |                                                                                                    |
| Terminer et envoyer            | ☐ Abandonner     Enregistrer et quitter     Enregistrer et continuer →                                                                                              |

Pour l'AAP Prototype XD, une seule entité juridique est normalement attendue, il convient donc de cliquer sur « Enregistrer et Continuer » pour sauter cette section.

6) L'écran suivant concerne le caractère confidentiel ou non du projet. Dans le cadre de l'AAP Prototypes XD et du programme eXtrême Défi, les projets accompagnés ne relèvent pas de la mise en place de mesures spécifiques de confidentialité.

Il est donc proposé pour cette section de garder coché la réponse 'Non' et passer à l'étape suivante.

#### 7) Il s'agit de la zone de description du projet à proprement parler.

Indiquer la date de démarrage prévisionnelle des travaux, la durée prévue (au maximum 8 mois dans le cadre du présent AAP).

Pour ce qui est de la zone « Cible du projet » , vous pouvez indiquer **Multi-Cibles** ou bien affiner si le prototype cible une catégorie particulière d'utilisateurs.

#### Pour le type de Projet et son thème, les informations suivantes sont à saisir impérativement :

- Type de projet : Recherche et Innovation
- Thème : Mobilité/Transport

Dans les différentes zones de saisies « Contexte du projet », « Description du projet », « Objectifs et résultats attendus » le proposant doit Copier-Coller les informations correspondantes du Dossier Technique Prototype à fournir dans la réponse.

| Veuillez renseigner ici les informations concernant votre projet                                                                                                    |                                                                                                    |  |  |
|----------------------------------------------------------------------------------------------------|----------------------------------------------------------------------------------------------------|--|--|
| vestice rendegier to to information concernant voice project                                                                                                    |                                                                                                    |  |  |
| Date prévisionnelle de début du projet * 2                                                                                                    | Durée du projet (en moit) *                                                                                                    |  |  |
| 01/03/2023                                                                                                    | 8                                                                                                    |  |  |
|                                                                                                    |                                                                                                    |  |  |
| Multi-cibles O                                                                                                    |                                                                                                    |  |  |
| Pluti-cibles 0                                                                                                    |                                                                                                    |  |  |
| Type de projet *                                                                                                    | Thème du projet *                                                                                                    |  |  |
| Recherche et Innovation O                                                                                                    | Mobilité / Transport Q                                                                                                    |  |  |
| Contexte du projet (?)                                                                                                    |                                                                                                    |  |  |
|                                                                                                    |                                                                                                    |  |  |
|                                                                                                    |                                                                                                    |  |  |
|                                                                                                    |                                                                                                    |  |  |
| Description du projet * ?                                                                                                    |                                                                                                    |  |  |
|                                                                                                    |                                                                                                    |  |  |
| D I D Q Formats ~ 1= III                                                                                                    |                                                                                                    |  |  |
|                                                                                                    |                                                                                                    |  |  |
| Reprendre ici par copier-coller la version limitée à 10 lignes de description du projet<br>Indiquer le nombre de prototype du projet (maximum 3) et leurs différences éventu                                                                                                    | qui est à renseigner dans le Dossier Technique<br>illes                                                                               |  |  |
| Reprendre ici par copier-coller la version limitée à 10 lignes de description du projet<br>Indiquer le nombre de prototype du projet (maximum 3) et leurs différences éventu<br>Objectifs et résultats attendus                                                                                                    | qui est à renseigner dans le Dossier Technique<br>alles                                                                               |  |  |
| Reprendre ici par copier-coller la version limitée à 10 lignes de description du projet         Indiquer le nombre de prototype du projet (maximum 3) et leurs différences éventu         Objectifs et résultats attendus         ? $\square$ $B$ $I$ $\square$ rormatz $\blacksquare$                                                                                                    | qui est à renseigner dans le Dossier Technique<br>alles                                                                               |  |  |
| Reprendre ici par copier-coller la version limitée à 10 lignes de description du projet         Indiquer la nombre da prototype du projet (maximum à) et laurs différences éventu         Objectifs et résultats attendus $\sim$ $\sim$ $B$ $I$ $\oplus$ $u$ formats $\sim$ $i\equiv$ $III         $ Reprendre ici par copier-coller la version limitée à 10 lignes de description des Objectifier | qui est à renseigner dans le Dossier Technique<br>elles<br>tifs et résultats attendus qui sont à renseigner dans le Dossier Technique |  |  |

8) L'Ecran suivant concerne la localisation du projet : il s'agit dans le cadre de l'AAP Prototypes XD de préciser la localisation de l'assemblage principal du véhicule prototype intermédiaire et non d'indiquer un lieu d'expérimentation même si ce dernier est déjà connu (cette information sera recueillie dans un autre cadre).

Ainsi après avoir sélectionné la localisation (dans l'exemple ci-après département, EPCI, commune)

il conviendra avec l'icône Crayon de **sélectionner les activités « Lieu de R&D » et « Lieu du démonstrateur »** parmi les choix proposés.

|                             | Création du dossier 2366D0014                                 |                             |                                                          |                       |
|-----------------------------|---------------------------------------------------------------|-----------------------------|----------------------------------------------------------|-----------------------|
| Partenaires                 | Cet écran permet de spécifier la localisation la plus précise | de réalisation de votre p   | roiet. Ne pas confondre avec la localisation de votre ét | tablissement. Exemple |
| Confidentialité             | vous êtes une entreprise basée en Ile-de-France qui souhait   | ce réaliser un réseau de ch | naleur sur une commune de Bretagne, Indiquez le nom (    | de la commune de      |
| escription du projet        | Bretagne                                                      |                             |                                                          |                       |
| ocalisation du projet       | Yous avez la possibilite de selectionner une du plusieurs los | calisation si necessaire.   |                                                          |                       |
| Dépenses<br>prévisionnelles | Type de localisation                                          |                             |                                                          |                       |
| Plan de financement         | Commune                                                       |                             | Cliquez sur un résultat de la liste de gauche pour l'a   | louter à la sélection |
| jout de documents           | 8 8 State & State                                             |                             |                                                          |                       |
| ferminer et envoyer         | Recherche rapide dans les résultats 📑                         |                             | Alpes-Maritimes                                          | Ê                     |
|                             | valbonne                                                      |                             |                                                          |                       |
|                             |                                                               | 1 Résultat                  | CA de Sophie Antipolis                                   | Ō                     |
|                             | Valbonne (06)                                                 | (4)                         | Valhonne (05)                                            | ō                     |
|                             |                                                               |                             | Velocitic (00)                                           | L                     |
|                             |                                                               |                             | Lieu de la Nalu - Lieu du demonstrateur - y              |                       |
|                             |                                                               |                             |                                                          |                       |
|                             |                                                               |                             |                                                          |                       |
|                             |                                                               |                             |                                                          |                       |
|                             |                                                               |                             |                                                          |                       |
|                             |                                                               |                             |                                                          |                       |
|                             |                                                               |                             |                                                          |                       |
|                             |                                                               |                             |                                                          |                       |
|                             |                                                               |                             |                                                          |                       |
|                             |                                                               |                             |                                                          |                       |
|                             |                                                               |                             |                                                          |                       |

## 9) La section suivante 'Dépenses prévisionnelles » est à renseigner avec attention

Les différentes zones sont à renseigner en commençant par le montant du projet puis en indiquant le régime de TVA auquel est assujetti votre entité en utilisant la liste déroulante

/

| / Mes dossiers / Dépôt d'un                                                                   | e demande d'aide                                                                                                    |                                                                                                    |
|-----------------------------------------------------------------------------------------------|----------------------------------------------------------------------------------------------------|----------------------------------------------------------------------------------------------------|
| Coordinateur                                                                                  | Création du dossier 2366D0014                                                                                                    |                                                                                                    |
| Partenaires<br>Confidentialité<br>Description du projet<br>Localisation du projet<br>Dérences | Vous devez saisir le coût total du projet, le régime TVA ainsi que la liste des dépense<br>téléchargeable sur la fiche descriptive de votre dispositif d'aide : guide d'aide au dé<br>présenté. En application de ses systèmes d'aides, l'ADEME peut ne retenir qu'une pa<br>bouton "+" pour ajouter une ligne et le bouton "poubelle" pour en supprimer. | es prévisionnelles du projet selon le guide d'aide au dépôt des dépenses<br>spôt des dépenses. L'estemble des dépenses liées à votre projet doit être<br>artie des dépenses pour le calcul du montant de votre subvention. Cliquez sur le |
| prévisionnelles                                                                               | Coût total du projet *                                                                                                    |                                                                                                    |
| Plan de financement<br>Aïout de documents                                                     | 100 000                                                                                                    |                                                                                                    |
| Terminer et envoyer                                                                           |                                                                                                    | Tetal des dépenses prévisionnelles<br>0.00 €                                                                                                    |
|                                                                                               | AGENCE DE L ENVIRONNEMENT ET DE LA MAITRISE DE L ENERGIE<br>Bénéficiaire - Coordinateur - Signataire                                                                                                    | 0.00€                                                                                                    |
|                                                                                               | Régime TVA ?                                                                                                    |                                                                                                    |
|                                                                                               | Assujetti TVA -                                                                                                    |                                                                                                    |
|                                                                                               | Assujetti TVA                                                                                                    | + Ainuter une dénanse                                                                                                    |
|                                                                                               | Non assujetti TVA                                                                                                    | 1 Abote one depense                                                                                                    |
|                                                                                               | Assujetti partiel TVA                                                                                                    |                                                                                                    |
|                                                                                               | Soumis régime FCTVA                                                                                                    | Enregistrer et quitter Enregistrer et continuer →                                                                                                    |

Une fois ces éléments renseignés, il devient possible de fournir les dépenses prévisionnelles du projet (en cliquant sur **+ Ajouter une dépense**).

+ Ajouter une dépense

Il faudra ajouter autant de rubrique de dépenses qu'en comporte le projet, et faire en sorte que le <u>total des</u> <u>dépenses prévisionnelles</u> qui s'actualise en continue soit cohérent avec le coût total du projet du champ en haut de page (il est possible de le réactualiser durant cette phase de déclaration des différentes natures et montant des dépenses.

(La nature des dépenses éligibles est précisée dans le document Guide des Dépenses)

| Partopairos                 | Création du dossier 2366D0014                                                                                         |                                                                                                    |                                                                       |      |
|-----------------------------|----------------------------------------------------------------------------------------------------|----------------------------------------------------------------------------------------------------|-----------------------------------------------------------------------|------|
| Confidentialité             | Vous devez saisir le coût total du projet, le régime TVA<br>téléchargeable sur la fiche descriptive de votre disposit | ainsi que la liste des dépenses prévisionnelles du projet selon le guid<br>if d'aide : guide d'aide au dépôt des dépenses . L'ensemble des dépe | e d'aide au dépôt des dépenses<br>nses liées à votre proiet doit être |      |
| ription du projet           | présenté. En application de ses systèmes d'aides, l'ADE!                                                              | ME peut ne retenir qu'une partie des dépenses pour le calcul du mor                                                                             | tant de votre subvention. Clique                                      | z su |
| lisation du projet          | bouton "+" pour ajouter une ligne et le bouton "poubel                                                                | lle" pour en supprimer.                                                                                                    |                                                                       |      |
| Dépenses<br>prévisionnelles | Coût total du projet *                                                                                                |                                                                                                    |                                                                       |      |
| de financement              | 100 000                                                                                                    |                                                                                                    |                                                                       |      |
| ut de documents             |                                                                                                    |                                                                                                    |                                                                       |      |
| miner et envoyer            |                                                                                                    |                                                                                                    | Total des dépenses prévision<br>100 000.0                             | 00   |
|                             | AGENCE DE L ENVIRONNEMENT ET DE LA Ma<br>Bénéficiaire - Coordinateur - Signataire                                     | AITRISE DE L ENERGIE                                                                                                    | 100 000.00 €                                                          | 1    |
|                             | Régime TVA 2                                                                                                    |                                                                                                    |                                                                       |      |
|                             | Assujetti TVA -                                                                                                    |                                                                                                    |                                                                       |      |
|                             | LISTE DES DÉPENSES PRÉVISIONNELLES                                                                                    |                                                                                                    | + Ajouter une dépe                                                    | nse  |
|                             | Poste - Catégorie de dépense *                                                                                        | Precision *                                                                                                    | Montant€                                                              |      |
|                             | Ingénierie                                                                                                    | achats des composants                                                                                                    | 30 000                                                                | E    |
|                             | Dépenses de personnel hors fonction publ                                                                              | 1 chef de projet et 1 technicien                                                                                                    | 30 000                                                                | E    |
|                             | Prestations extérieures - Autres dépenses d                                                                           | sous traitance TRUC Sarl + MACHIN SAS                                                                                                    | 20 000                                                                | D    |
|                             |                                                                                                    |                                                                                                    | 20 000                                                                | E    |
|                             | Coûts indirects : Frais généraux, frais de str                                                                        | charges connexes (forfait 25% des couts directs totaux)                                                                                         |                                                                       |      |

## Nota Bene :

- les catégories de dépense sont proposées au travers de déroulant.

- Le champ Précision est à renseigner sous forme libre, pour permettre une bonne compréhension de ce que recouvre la dépense considérée.

En cas de difficulté pour la saisie d'éléments sur ce volet (qui peut être retouché jusqu'au moment du dépôt formel de la demande d'aide voir rubrique 12 de ce tutoriel), contactez nous au travers de <u>extremedefi@ademe.fr</u> en indiquant [AAP Prototypes] et le N° de Dossier dans l'objet du mail.

Une fois tous les éléments fournis, 'Enregistrer et continuer' permet d'atteindre un second écran relatif aux dépenses.

10) Il s'agit de préciser le montage financier du projet (étant entendu que les aides accordées par l'ADEME se baseront sur l'application du taux d'aide prévu aux dépenses indiquées et du plafond d'aide selon la catégorie du véhicule proposé (cf. texte de l'AAP Prototypes XD)

| Coordinateur                              | Création du dos              | sier 2366        | 5D0014      |           |   | Dépenses tot | tales de la str | ucture |
|-------------------------------------------|------------------------------|------------------|-------------|-----------|---|--------------|-----------------|--------|
| Partenaires                               | Dispositif : Usine Distribue | ie pour l'eXtrêr | me Défi XD  |           |   |              |                 |        |
| Description du prolet                     | Sollicitation d'une aide fin | ancière sous fo  | arme de : ? |           |   | Dépenses to  | tales de la sti | ructu  |
| Localisation du projet                    | Subvention                   |                  |             |           |   |              | 100 000         | .00    |
| Dépenses<br>prévisionnelles               | Aide remboursable            |                  |             | -         |   |              |                 |        |
| Plan de financement                       | Subvention                   |                  |             |           |   |              |                 |        |
| Ajout de documents<br>Terminer et envoyer | Aide remboursable et         | t subvention     |             |           |   | 100 000.00 € | 100%            | +      |
|                                           | Fonds propres                |                  |             |           |   | 100 000.00 € | 100%            |        |
|                                           | Aides publiques              | ?                |             |           |   | 0.00 €       | 0%              | +      |
|                                           |                              |                  |             | ?         |   |              |                 |        |
|                                           | ADEME                        | ÷.               | Précision   | Escomptée |   | Montant 6    | 0%              | 0      |
|                                           |                              |                  |             |           | _ |              |                 |        |
|                                           | Aldes privées                |                  |             |           |   | 0.00 €       | 075             | +      |

En premier lieu, il convient de choisir dans le déroulant le format d'aide financière « Subvention »

Puis il faut inscrire l'<u>aide ADEME escomptée (30 k€, 40</u>k€ ou 60k€ selon la catégorie de prototype, sous réserve d'atteindre les dépenses suffisantes avec un taux d'aide de 70%). Le champ à côté de la mention ADEME est un champ libre, merci de préciser la catégorie de prototype du projet.

# Le montant de votre apport sur fonds propre est calculé automatiquement

| Partenaires                 | Creation du dossier 2300 | DU014                          |           |             | Dépenses tot | ales de la st | auctur |
|-----------------------------|--------------------------|--------------------------------|-----------|-------------|--------------|---------------|--------|
| Confidentialité             | Subvention               | -                              |           |             | Dupenses tou | 100 000       | .00    |
| Description du projet       |                          |                                |           |             |              | 100 000       |        |
| ocalisation du projet       | PLAN DE EINANCEMENT PRÉM | ISIONNEL DU PROJET             |           |             |              |               |        |
| Dépenses<br>prévisionnelles | TEAN DE HIMANGERENT FREE | ISIONNEL DO INOJET             |           |             |              |               |        |
| Plan de financement         | Auto financement         |                                |           | _           | 30,000,00 €  | 201/          | 1      |
| Ajout de documents          | Auto-mancement           |                                | l         | <b>→</b> == | 30 000.00 €  | 30%           | т      |
| Terminer et envoyer         | Fonds propres            |                                |           |             | 30 000.00 €  | 39%           |        |
|                             |                          |                                |           |             |              |               |        |
|                             | Aides publiques ?        |                                |           |             | 70 000.00 €  | 70%           | +      |
|                             |                          |                                | 2         |             |              |               |        |
|                             | ADEME -                  | 1 proto<25km/h, 1 proto<45km/h | Escomptée |             | 70 000       | 70%           | Ē      |
|                             |                          | ·                              |           |             |              |               |        |
|                             |                          |                                |           |             |              |               |        |
|                             | Aides privées            |                                |           |             | 0.00 €       | 0%            | +      |

Nota : il est également possible de faire figurer une (d') autre(s) aide(s) obtenue(s) en dehors de l'ADEME pour le projet ; dans tous les cas le cumul des aides publiques ne devra pas dépasser 80%, conformément à l'encadrement communautaire des aides à la RDI. Les rubriques correspondantes pour d'autres aides publiques ou privées s'obtiennent en utilisant les boutons + des rubriques Aides publiques, Aides privées.

Poursuivre en cliquant sur enregistrer et continuer

## 11) Ajout des pièces demandées dans l'appel à projet

/ Mes dossiers / Dépôt d'une demande d'aide

| Coordinateur                | Création du dossier 2366D0014                                                                                             |                                                |                                          |                              |
|-----------------------------|----------------------------------------------------------------------------------------------------|------------------------------------------------|------------------------------------------|------------------------------|
| Partenaires                 | Dispositif : Usine Distribuée pour l'eXtrême Défi XD                                                                      |                                                |                                          |                              |
| Confidentialitá             |                                                                                                    |                                                |                                          |                              |
| Description du projet       | AJOUTER DES DOCUMENTS AU DOSSIER                                                                                          |                                                |                                          |                              |
| Localisation du projet      | Merci de joindre ici les documents nécessaires à l'étude de                                                               | votre dossier, selon la liste suivante         | e.                                       |                              |
| Dépenses<br>prévisionnelles | Téléchargez les modèles (lorsqu'ils sont proposés) - Les rem<br>Toutes les pièces doivent être déposées pour pouvoir cont | plir puis les scanner avant de les d<br>inuer. | époser.                                  |                              |
| Plan de financement         |                                                                                                    |                                                |                                          |                              |
| Ajout de documents          | DOCUMENTS ATTENDUS : 6                                                                                                    |                                                |                                          |                              |
| Terminer et envoyer         | Attestation santé financière 2022                                                                                         | 🛃 Modèle à remplir                             |                                          |                              |
|                             | Volet Financier - Générique                                                                                               | 🛃 Modèle à remplir                             |                                          |                              |
|                             | PrEVer - Demande de subvention des associations -<br>Cerfa 12156 - 2022                                                   | 🛃 Modèle à remplir                             |                                          |                              |
|                             | Declaration des Aides de Minimis                                                                                          | 🛃 Modèle à remplir                             |                                          |                              |
|                             | RIB                                                                                                    |                                                |                                          |                              |
|                             | Descriptif technique (format Word ou PDF) selon<br>la trame rigurant en Annexe B du CdC de l'AAP UD                       |                                                |                                          |                              |
|                             | DOCUMENTS AIOUTÉS :                                                                                                    |                                                |                                          |                              |
|                             | Aucun document                                                                                                    |                                                |                                          |                              |
|                             | Vous avez déposé 0 pièces sur les 6 attendues. Assurez-ve<br>continuez.                                                   | sus que toutes les pièces nécessain            | es pour traiter votre projet sont bien p | résentes puis enregistrez et |
|                             | Ajouter un document                                                                                                    |                                                |                                          |                              |
|                             | Abandonner                                                                                                    |                                                | Enregistrer et quitter                   | Enregistrer et continuer 🚽   |
| Devid                       | <i></i>                                                                                                    |                                                |                                          |                              |

Rq : La capture d'écran ci-dessus ne correspond pas à l'AAP Prototype, ne pas tenir compte du nombre et des appellations des pièces attendus

C'est dans cet écran qu'il faut rajouter les éléments obligatoires

- -Dossier Technique Prototype rempli,
- RIB. -
- Attestation de Santé Financière -
- Attestation RGPD

Ainsi que les documents optionnels comme le Cerfa pour la demande d'aide des associations NB : Attention, bien que qualifié d'optionnel (car les proposants peuvent être des sociétés) les associations ont obligation de renseigner les documents Cerfa pour solliciter formellement une demande d'aide à l'ADEME

Les modèles de document sont récupérables avec le bouton Les documents complétés sont à uploader en utilisant par la suite le bouton (De Ajourer un document)

Un message d'alerte similaire à la capture suivante s'affiche au moment du passage à l'écran suivant, et vous indique si le nombre de pièces déposées n'est pas égal au nombre attendu.

| DOCUMENTS AJOUTÉS :                                        |                                |                           |                           |                            |          |
|------------------------------------------------------------|--------------------------------|---------------------------|---------------------------|----------------------------|----------|
| Dossier Technique EXEMPLE<br>Dossier Technique Proto.docx  | Ō                              |                           |                           |                            |          |
| Vous avez déposé 1 pièces sur les 6 attendue<br>continuez. | s. Assurez-vous que toutes les | s pièces nécessaires pour | traiter votre projet sont | bien présentes puis enregi | strez et |
| Ajouter un document                                        |                                |                           |                           |                            |          |

Si tout est bien renseigné vous pouvez atteindre l'étape finale de dépôt de la demande d'aide

#### 12) Dépôt de la demande d'aide

Ce dernier écran marque la fin du process de saisie de la demande d'aide.

| Coordinateur                | Création du dossier 2366D0014                                                                                                    |   |  |
|-----------------------------|----------------------------------------------------------------------------------------------------|---|--|
| Partenaires 📐               | Dispositif : Usine Distribuée pour l'eXtrême Défi XD                                                                                                    |   |  |
| Confidentialité             |                                                                                                    |   |  |
| Description du projet       | Votre demande va être envoyée à l'ADEME avec le numéro de dossier - 2366D0014<br>Manual de mática que tentre les la formation partie de la desta de la la demanda de la desta de la desta de la |   |  |
| ocalisation du projet       | Vous pouvez accéder à chaque page en utilisant le menu de gauche.                                                                                                    |   |  |
| Dépenses<br>prévisionnelles |                                                                                                    |   |  |
| Plan de financement         | Après cette étape la demande ne sera plus modifiable.                                                                                                    |   |  |
| Ajout de documents          | Voulez vous continues 2                                                                                                    |   |  |
| Terminer et envoyer         | Vouez-vous commoer y                                                                                                    |   |  |
|                             |                                                                                                    | 1 |  |

Il est recommandé de bien prendre le temps de reparcourir les différents écrans du dossier accessibles en cliquant sur les éléments de la colonne de gauche, pour le cas échéant reprendre certaines informations.

La demande est finalisée par appuie sur le bouton bleu 'Envoyer la demande'